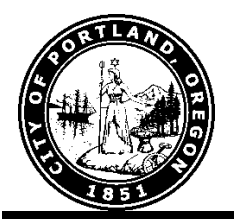

# **Security**:

# Sharing a client with another agency

This document provides step-by-step instructions for sharing a client outside of your agency with another agency. An ROI must be signed by the client.

## After you have created the client (at your agency level):

#### From the Summary Tab:

| Client -                       | (425) N                | elson, I                      | 3rian                |      |                             |                            |              |                       |             | 1           |
|--------------------------------|------------------------|-------------------------------|----------------------|------|-----------------------------|----------------------------|--------------|-----------------------|-------------|-------------|
| (425) Nelson<br>Release of I   | n, Brian<br>nformatior | 1: None                       |                      |      |                             | -Sw                        | itch to /    | Another Household M   | ember- 🔻 Su | ıbmit       |
| liont Information              |                        |                               |                      |      |                             |                            |              |                       |             |             |
| ent Informa                    |                        |                               |                      |      |                             | Serv                       | ce Tran      | sactions              |             |             |
| Summary Client                 |                        | Profile                       | Households           | ROI  |                             | Entry / Exit Case Managers |              | Case Plans            | Assessmen   |             |
| Name<br>Date of<br>Social S    | Birth<br>Security      | Nelson,<br>01/25/1<br>544-11- | Brian<br>970<br>1111 |      | Gender<br>Primary<br>Second | Race<br>ary Rac            | Male<br>Whit | e (HUD)               | (or         |             |
| Entry/                         | Exits<br>Type          |                               | Entry Da             | te E | xit Date                    |                            | Househ       | olds                  | Head of     | Relationshi |
| rogram                         |                        |                               | 1                    | 11 🦯 |                             |                            | iype         |                       | Household   | Keldtonsin  |
| UCAN-DC -                      | HUD                    |                               | 08/15/20             |      |                             | 1 1                        |              | Single Parent         |             |             |
| UCAN-DC -<br>ESGP              | HUD                    |                               | 08/15/20             |      |                             | 1                          | 34 Male      |                       |             |             |
| UCAN-DC -<br>ESGP<br>Add Entry | HUD                    | Showi                         | 08/15/20             | /-   |                             |                            | *Nel         | son, Brian            | Yes         | Self        |
| Add Entry<br>Exit              | / HUD                  | Showi                         | 08/15/20             |      |                             |                            | *Nelso       | son, Brian<br>on, Sam | Yes         | Self<br>Son |

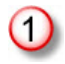

<u>Click</u> the red lock in the upper right hand corner

| Client                                 | Visibility                                                                                                    |                                                                                                    |                                                                        |                                  |                                   |                                               | ×                                     |                               |                     |               |              |
|----------------------------------------|----------------------------------------------------------------------------------------------------|----------------------------------------------------------------------------------------------------|------------------------------------------------------------------------|----------------------------------|-----------------------------------|-----------------------------------------------|---------------------------------------|-------------------------------|---------------------|---------------|--------------|
| C                                      | lient                                                                                                    |                                                                                                    |                                                                        |                                  |                                   |                                               |                                       |                               |                     |               |              |
| A<br>Client -<br>Date Up<br>Visibility | Note: This cli<br>agency. You<br>individually su<br>System Admir<br>(425) Nelson, f<br>odated 08/i<br>v Updated 08/i | ent is shared by other promay, however, restrict oth<br>ch as assessment data an<br>istrator may restrict this of<br>Brian<br>20/2012 04:02:36 PM<br>20/2012 04:02:36 PM | viders and car<br>ler pieces of d<br>d services. In<br>client for you. | n not be<br>data you<br>n extrem | restrict<br>I add for<br>e circum | ted by your<br>r this client<br>nstances, you |                                       |                               |                     |               |              |
| Visibil                                | ity Groups                                                                                                    |                                                                                                    |                                                                        |                                  |                                   |                                               |                                       |                               |                     |               |              |
|                                        | Group ID                                                                                                    | Group Name                                                                                                    | Group Type                                                             | e                                |                                   | Last Update                                   | 1                                     |                               |                     |               |              |
| •                                      | 3155                                                                                                    | Oregon Housing and<br>Community Services<br>(OHCS) - SP(3147)                                                                                                    | Public                                                                 |                                  |                                   | 08/20/2012                                    |                                       |                               |                     |               |              |
| ۵                                      | 6740                                                                                                    | ROCC - Region 1(3469)                                                                                                    | Public                                                                 | Visibili                         | ty Gro                            | oups Searc                                    | 1                                     |                               |                     |               | ×            |
|                                        |                                                                                                    |                                                                                                    |                                                                        | Search                           | acces                             | ss<br>3 <sub>ear</sub>                        | Create New                            | Group                         |                     |               |              |
|                                        |                                                                                                    |                                                                                                    |                                                                        | # A                              | вс                                | DEE                                           | с н т т к                             |                               | OPOR                | <u>яти у </u> | X Y Z All    |
|                                        |                                                                                                    |                                                                                                    |                                                                        |                                  | Group                             | p ID Na                                       | ne                                    |                               |                     | Date Created  | Last Updated |
|                                        |                                                                                                    |                                                                                                    |                                                                        | 0                                | 4                                 | AC                                            | CESS(3627)                            |                               |                     | 12/27/2011    | 12/27/2011   |
|                                        |                                                                                                    |                                                                                                    |                                                                        | 0                                | 6928                              | AC                                            | CESS - EFSP(364                       | 7)                            |                     | 12/29/2011    | 12/29/2011   |
|                                        |                                                                                                    |                                                                                                    |                                                                        | 0                                | 6925                              | AC                                            | CESS - ESG(3644                       | ) 13                          |                     | 12/29/2011    | 12/29/2011   |
|                                        |                                                                                                    |                                                                                                    |                                                                        | 0                                | 6927                              | AC                                            | CESS - HSP(3646                       | i)                            |                     | 12/29/2011    | 12/29/2011   |
|                                        |                                                                                                    |                                                                                                    |                                                                        | 0                                | 6924                              | AC<br>Wo                                      | CESS - Permanen<br>odrow Pines - SH   | It Supportive                 | Housing -<br>(3643) | 12/29/2011    | 12/29/2011   |
|                                        |                                                                                                    |                                                                                                    |                                                                        | 0                                | 6926                              | AC                                            | CESS - TBA(3645                       | ;)                            |                     | 12/29/2011    | 12/29/2011   |
|                                        |                                                                                                    |                                                                                                    |                                                                        | 0                                | 2182                              | CO                                            | C - Access to Bui<br>vice Occupations | ilding Trades<br>s - SP(2265) | and Customer        | 08/05/2011    | 08/05/2011   |
|                                        |                                                                                                    |                                                                                                    |                                                                        | 0                                | 6896                              | CL                                            | - Access to Se                        | vices(3616)                   |                     | 12/21/2011    | 12/21/2011   |
|                                        |                                                                                                    |                                                                                                    |                                                                        | 0                                | 6560                              | LG                                            | - New Roads Day                       | Access(329                    | 8)                  | 08/10/2011    | 08/10/2011   |
|                                        |                                                                                                    |                                                                                                    |                                                                        |                                  |                                   |                                               |                                       | She                           | owing 1-9 of 9      |               |              |

Exit

- 2 <u>Click</u> Add Visibility Group
- 3 <u>Enter</u> the Agency you want to share with (*Use the Agency, even if you include programs*) and <u>Click</u> Search
- (4) <u>Click</u> the green plus sign to the left of the Agency you want to share with

### **Client Visibility**

| C                                                                                                    | lient                                                 |                                                                                                    |                                                   |                                                        |  |  |  |  |  |  |  |
|----------------------------------------------------------------------------------------------------|-------------------------------------------------------|----------------------------------------------------------------------------------------------------|---------------------------------------------------|--------------------------------------------------------|--|--|--|--|--|--|--|
| Note: This client is shared by other providers and can not be restricted by your agency. You may, however, restrict other pieces of data you add for this client individually such as assessment data and services. In extreme circumstances, your System Administrator may restrict this client for you. |                                                       |                                                                                                    |                                                   |                                                        |  |  |  |  |  |  |  |
| Client -                                                                                                    | Client - (425) Nelson, Brian                          |                                                                                                    |                                                   |                                                        |  |  |  |  |  |  |  |
| Date Up                                                                                                    | Date Updated 08/20/2012 04:02:36 PM                   |                                                                                                    |                                                   |                                                        |  |  |  |  |  |  |  |
| Visibility                                                                                                    | / Updated 08/                                         | 20/2012 04:02:36 PM                                                                                                  |                                                   |                                                        |  |  |  |  |  |  |  |
| Visibili                                                                                                    | Visibility Groups                                     |                                                                                                    |                                                   |                                                        |  |  |  |  |  |  |  |
|                                                                                                    |                                                       |                                                                                                    |                                                   |                                                        |  |  |  |  |  |  |  |
|                                                                                                    | Group ID                                              | Group Name                                                                                                    | Group Type                                        | Last Updated                                           |  |  |  |  |  |  |  |
| •                                                                                                    | Group ID<br>6908                                      | Group Name<br>ACCESS(3627)                                                                                           | Group Type<br>Public                              | Last Updated 08/20/2012                                |  |  |  |  |  |  |  |
|                                                                                                    | <b>Group ID</b><br>6908<br>3155                       | Group Name<br>ACCESS(3627)<br>Oregon Housing and<br>Community Services<br>(OHCS) - SP(3147)                          | Group Type       Public       Public              | Last Updated<br>08/20/2012<br>08/20/2012               |  |  |  |  |  |  |  |
|                                                                                                    | Group ID           6908           3155           6740 | Group Name<br>ACCESS(3627)<br>Oregon Housing and<br>Community Services<br>(OHCS) - SP(3147)<br>ROCC - Region 1(3469) | Group Type       Public       Public       Public | Last Updated<br>08/20/2012<br>08/20/2012<br>08/20/2012 |  |  |  |  |  |  |  |
|                                                                                                    | Group ID<br>6908<br>3155<br>6740<br>visibility Group  | Group Name<br>ACCESS(3627)<br>Oregon Housing and<br>Community Services<br>(OHCS) - SP(3147)<br>ROCC - Region 1(3469) | Group Type       Public       Public       Public | Last Updated<br>08/20/2012<br>08/20/2012<br>08/20/2012 |  |  |  |  |  |  |  |

5 You will then see the Agency you want to share with in the list of Visibility Groups, Click Exit and you have shared this client record

Note – turning OFF sharing, for a client who opts out, works just the same – click the lock icon on each data item and then click the red minus to remove the providers' ability to see the client data.

×